## 数据质量中心:创建规则监控,保证高质量数据流转

数据质量中心通过事前定义监控规则、事中监控数据的生成过程以及事后评估和问题追溯,依托离线开发中心的数据质量配置,提升企业数据价值。

在查看任务的运行情况之前,可以针对任务运行中的库表配置数据质量任务和监控,防止数据加工过程中,数据库 和业务频繁变更或者数据订正等原因引入业务系统的脏数据,从而花费大量的时间寻找原因,耗费开发时间和精 力,数据质量中心通过事前定义监控规则、事中监控数据的生成过程以及事后评估和问题追溯,依托离线开发中心 的数据质量配置,提升企业的数据价值。

打开导航栏,点击**数据质量中心**,进入**数据质量中心**产品界面。

| ☲   |             |                          |                                        |             |          |                        |                        |                             |
|-----|-------------|--------------------------|----------------------------------------|-------------|----------|------------------------|------------------------|-----------------------------|
| 数   | 据集成         | 数据服务及应用                  | ·····································  |             |          |                        |                        |                             |
| 4   | 数据传输        | 流程协作与通知中心                |                                        |             |          |                        |                        |                             |
| 数   | 据开发         | 7 问答中心                   | 人: 全部 ∨                                |             | 全        | 部 V Q 语                | 歸輸入监控名称、               | 表名称                         |
| E   | <b>实时计算</b> | ◎ 标签工厂                   | 监控对象                                   | 监控负责人       | 已启用/总规则数 | 创建时间 🝦                 | 修改时间 💲                 | 操作                          |
| ¢   | 数据测试中心      | <b>勤</b> 数据服务            | 表: dws.dws_custloca_infor              | huqi98      | 1/1      | 2021-04-02             | 2021-04-02             | 删除 试跑 引用详情                  |
| - 4 | 离线开发        | 数据治理                     | 表负责人: yunna                            |             |          | 19:19:14               | 19:19:14               |                             |
| C   | 自助分析        | 🔅 模型设计中心                 | 表: dws.dws orderscust infor            | hugi98      | 2/2      | 2021-04-02             | 2021-04-02             |                             |
| 任   | 务运维         | 网 指标系统                   | 表负责人: yunna                            | vunna       |          | 13:53:22               | 13:53:22               | MULTURE 201711年1月<br>VULUUS |
| Ø   | 任务运维中心 (旧)  | ⊘ 数据管理                   |                                        |             |          |                        |                        |                             |
| Ø   | 任务运维中心(新)   | <ul><li>数据质量中心</li></ul> | 表: dwd.dwd_orders_infor<br>表负责人: yunna | xinzhiqiang | 1/1      | 2021-03-31<br>14:58:51 | 2021-03-31<br>14:58:51 | 删除 试跑 引用详情                  |
|     |             | 2 数据资产中心                 |                                        | bugi09      | 5/5      | 2021 02 16             | 2021 02 16             |                             |
|     |             | ② 数据地图                   | 表负责人: yunna                            | yunna       | yunna    | 16:57:27               | 16:57:39               | 删除 试跑 引用详情                  |
|     |             |                          |                                        |             |          |                        |                        |                             |

产品功能详述 - 数据质量中心:创建规则监控,保证高质量数据流转 - 《有数数据开发及管理平台用户手册 V6.5.0》

进入**监控列表**,点击**规则模板管理**,系统提供通用的规则模板,比如空值、非空等,点击新建规则模板,也可以书写SQL语句,自定义规则模板。

| 0 | 数据质量中心     | < 规则模板管理        |                    |          |     |     |        |                     |      |
|---|------------|-----------------|--------------------|----------|-----|-----|--------|---------------------|------|
| 8 | 质量大屏       | 新建规则模板          |                    |          |     |     |        |                     |      |
| ¢ | 质量评估 ^     |                 |                    |          |     |     |        |                     |      |
|   | 质量排行榜      | 模板来源: 🔽 系统 🔽 项目 |                    |          |     |     |        | Q、请输入模板名称           | O    |
|   | 表质量评分      | 规则模板名称 💲        | 引用的监控              | 描述       |     | 负责人 | 最后修改人  | 最后修改时间 🝦            | 操作   |
| 0 | 监控列表       | 自定义模板项目         | 0个                 | 自定义模板    |     |     | 1000   | 2021-03-16 16:49:11 | 编辑删除 |
| C | 监控执行历史 ^   |                 |                    |          |     |     |        |                     |      |
|   | 执行实例 yunna | NotNull 系统      | 0个<br>///          | 这是系统预置的规 | 则模板 | - > | unna - | 2020-01-01 00:00:00 | unna |
|   | 执行趋势       | 有效IP系统          | 3个                 | 有效IP     |     | -   | -      | 2020-01-01 00:00:00 | -    |
|   |            | 有效纬度系统          | 0个                 | 有效纬度     |     | -   | -      | 2020-01-01 00:00:00 |      |
|   |            | 有效经度系统          | 0个 Y <sup>UI</sup> | 有效经度     |     | - ) | unna _ | 2020-01-01 00:00:00 | unna |
|   |            | 空值系统            | 0个                 | 空值       |     | -   | -      | 2020-01-01 00:00:00 |      |

回到监控列表页面,点击新建监控,进入对于库表创建监控任务的流程页面:

1. 首先需要选择监控对象(即平台中的Hive库表),配置监控任务的名称内容。本示例中选择dwd库下的dwd\_prod uct\_sales\_cookbook4\_month表配置监控任务。

| 0 | 数据质量中心   | < 新建监控              |                           |                   |         |        |  |
|---|----------|---------------------|---------------------------|-------------------|---------|--------|--|
| 6 | 质量大屏     |                     | 1 设置监持                    | 控对象               |         | 2 设置规则 |  |
| ¢ | 质量评估 ^   |                     |                           |                   |         |        |  |
|   | 质量排行榜    | ◆ 血控/J家<br>*库 yunna | dwd yunna                 |                   | ✓ yunna |        |  |
| ۲ | 监控列表     | *表                  | dwd_product_sales_cookboo | ok4_month         | $\vee$  |        |  |
| C | 监控执行历史 ^ | 分区筛选                | 是否监控 分区字段 分区值             | Internet          |         |        |  |
|   | 执行实例     |                     | pt_d                      |                   |         |        |  |
|   | 执行趋势     | ∨ 基础信息              |                           |                   |         |        |  |
|   |          | * 监控名称              | dqc_dwd-dwd_product_sales | s_cookbook4_month |         |        |  |
|   |          | 描述,如008             | 请输入监控描述                   |                   |         |        |  |

 配置监控规则,点击新建规则,支持通过规则模板或者自定义规则的方式设置监控规则,比如在模板规则中, 针对字段级别,下拉选择字段sku\_id,规则模板选择非空非NULL且不等于NULL字符串,规则代码框中会填充 字段名和规则模板匹配的SQL代码,用于核对监控任务是否符合要求。

| E                                                        | 新建规则                      |                                        |                                   |                            | Х |
|----------------------------------------------------------|---------------------------|----------------------------------------|-----------------------------------|----------------------------|---|
| 数据质量中心 < 新述                                              | yunna yi                  |                                        | yunna<br>模板规则 自员                  | yunna<br>E义规则              |   |
| <ul> <li>● 质量</li> <li>● 质量</li> <li>评估 ^</li> </ul>     | 规则类型                      | <ul> <li>         ·</li></ul>          |                                   |                            |   |
| 新建<br>质量排行榜<br>表质量评分 规则                                  | yunn <sup>a</sup> *字段名 yu | sku_id                                 |                                   |                            |   |
| ◎ 监控列表                                                   | * 规则模板                    | 非空非NULL且不等 >                           |                                   |                            |   |
| <ul> <li>監控执行历史 ^</li> <li>执行实例</li> <li>执行趋势</li> </ul> | 规则代码                      | sku_id is not null and length(sku_id): | >0 and lower(sku_id)<> "<br>yunna | null"<br>Y <sup>unna</sup> |   |
|                                                          |                           | 🗌 按逆向方式执行规则 🛛 💿                        |                                   |                            |   |
| yunna                                                    | yunna<br>期望范围             | 1000<br>指标 112                         |                                   |                            |   |
| C.                                                       |                           | 规则命中行数 >                               | ×                                 | %                          |   |

 选择好配置的监控字段和模板后,可以设置期望范围,即符合监控规则的命中行数或者命中行数比率,2个指标 中至少需要配置一项,然后针对规则的强弱进行配置,若为强规则,则当监控规则不通过时,任务会置为失 败,停止运行,若为弱规则,当监控规则不通过时,任务会继续运行。点击新建,即成功创建一条监控规则。

| ⊒ |          |      | 新建规则       |                                                     |                     |                 |            | × |
|---|----------|------|------------|-----------------------------------------------------|---------------------|-----------------|------------|---|
| O | 数据质量中心   | < 新建 |            | 如 💮 按逆向方式执行规则                                       | N                   |                 |            |   |
| 6 | 质量大屏     |      |            |                                                     |                     |                 |            |   |
| e | 质量评估 ^   |      | 期望范围       | 指标                                                  | 配置                  |                 |            |   |
|   | 质量排行榜    | 新建   |            | 规则命中行数                                              | >                   | ✓ 10            |            |   |
|   | 表质量评分    | 规则   |            | 规则命中行数比率                                            | >                   | yunus<br>√ 5.00 | %          |   |
| ٢ | 监控列表     |      |            | 2.人长仁中五小司男465                                       |                     |                 |            |   |
| G | 监控执行历史 ^ |      |            | 2.13目标中主少国国口英                                       |                     |                 |            |   |
|   | 执行实例     |      | yunna 规则控制 | <ul><li>○ 强 规则不通过时, </li><li>○ 弱 规则不通过时, </li></ul> | 壬务置为失败状态,<br>壬务继续运行 | 停止运行<br>yunna   |            |   |
|   | 执行趋势     |      |            |                                                     |                     |                 |            |   |
|   |          |      | 描述         | cookbook示例中dwd                                      | 层表4                 |                 |            |   |
|   |          |      |            |                                                     |                     |                 |            |   |
|   |          |      |            | yunna yu                                            | nna                 | yunna           | yun 17/120 |   |
|   |          |      |            |                                                     |                     |                 |            |   |
| Ξ |          | Ŀ-   | 新建即        | 以消                                                  |                     |                 |            |   |

4. 在新建规则弹窗中,若选择自定义规则,支持书写SQL语句定义监控规则,本示例中以dwd\_product\_sales\_co okbook4\_month表产品数量波动指定监控规则设置,书写完SQL语句后,可点击"解析",产品会自动解析 出SQL语句中的字段名称,也支持手动添加监控字段。同样,对于监控字段可设置期望范围或者期望值范围。

| ⇒                                                                        | 新建规则        |                                                                                                    | X        |
|--------------------------------------------------------------------------|-------------|----------------------------------------------------------------------------------------------------|----------|
| ◎ 数据质量中心 <                                                               | 新建          | yunn <sup>8</sup> yunn <sup>8</sup> yunn <sup>8</sup> yunn <sup>8</sup> yunn <sup>8</sup>                                                                                                    |          |
| ❸ 质量大屏                                                                   |             |                                                                                                    |          |
| ● 质量评估 ^                                                                 | 规则类型        | ○ 字段级 ● 自定义SQL                                                                                                    |          |
| 质量排行榜表质量评分                                                               | yunna *规则名称 | puna 产品数量波动监控,unna punna punna punna                                                                                                    |          |
| <ul> <li>         监控列表      <li>         ⑤ 监控执行历史 ^     </li> </li></ul> | 第 * SQL     | SOL格式限制: 1.需返回一行一列或一行多列的数据,如返回多行则只会校验算一行数据<br>2 可遭过解析来快速生成学程,也可手动添加<br>3.创建律修监控定数的是HV电要时,目定义SOL语句不能包含Kudu表<br>解析:每次解析后将覆盖当前已设规则,需重新配置校验条件                                                                                                    |          |
| 执行实例                                                                     | yunna       | select count(*) as num,sum(ord_prod_amt) as all_prod_amt from dwd_product_sales_cookbook4_month                                                                                                    |          |
|                                                                          |             | ☑ 解析                                                                                                    |          |
| yunna                                                                    | yunna<br>字段 | 列号 别名 校验类型 校验方式 期望范围,哪望率范围                                                                                                    | yunna 操作 |
|                                                                          | ±-          | num         数值型         与固定值比较         >         >         >         >         >         >         >         >         >         >         >         >         >         >         >         >         >         >         >         >         >         >         >         >         >         >         >         >         %         %         %         %         %         %         %         %         %         %         %         %         %         %         %         %         %         %         %         %         %         %         %         %         %         %         %         %         %         %         %         %         %         %         %         %         %         %         %         %         %         %         %         %         %         %         %         %         %         %         %         %         %         %         %         %         %         %         %         %         %         %         %         %         %         %         %         %         %         %         %         %         %         %         % <th< td=""><td>删除</td></th<> | 删除       |

5. 点击新建,完成自定义规则的创建,监控规则创建完成之后,在规则列表中可查看针对库表创建的监控规则, 可对监控规则进行重新编辑、删除或禁用操作。

| 2 数据质里中心 | 〈 新建监控    |                       |              |           |          |      |        |          |
|----------|-----------|-----------------------|--------------|-----------|----------|------|--------|----------|
| )质量大屏    |           | ✓ 设置监控数               | 村象           |           |          |      | 2 设置规则 |          |
| 质量评估     | A         |                       |              |           |          |      |        |          |
| 质量排行榜    | 新建规则      |                       |              | 模板规则(2)   | 目定义规则(1) |      |        |          |
| 表质量评分    | 规则控制/规则名称 | 规则类型                  | 监控字段         | 校验类型      | yunne    | 期望范围 | 状态     | 操作       |
| 监控列表     |           |                       | ****         | 数值型-与固定值! | 比较       | >10  |        |          |
| 监控执行历史   |           | <b>T</b> 1 1 1 0 0 1  | num 宣有代码     | 波动率型-环比上- | 一周期      | >5%  |        | 编辑 删除 禁用 |
| 执行实例     |           | 自定义SQL                | suppa.       | 数值型-与固定值] | 比较       | >10  |        |          |
| 执行趋势     |           |                       | all_prod_amt | 波动率型-环比上- | —周期      | >5%  |        |          |
|          |           |                       |              |           |          |      |        |          |
|          |           |                       |              |           |          |      |        |          |
|          | ,<br>     | and a strate to prove |              |           |          |      |        |          |

6. 在监控规则与线上任务绑定之前,可以先进行监控任务的试跑,点击**完成并试跑**,监控规则使用spark引擎执行 SQL语句的查询,若需要额外设置Spark内存等参数时,可通过set参数配置,同时可选择执行队列以及试跑成 功或失败的通知方式。

| ⊒ |                  |                                 |              |              |                    |                      |              |                |                        |           |   |
|---|------------------|---------------------------------|--------------|--------------|--------------------|----------------------|--------------|----------------|------------------------|-----------|---|
| 0 | 数据质量中心           | + 新建监控                          | 试跑-dqc dwo   | -dwd product | sales cookbook4    | 1 monthyunna         | yunna X      | yun            | ID3                    | yunna     |   |
| 6 | 质量大屏             | 监控负责人:全部                        | set参数        | 属性 ⑦         |                    | 值                    |              | ✓ Q 请          |                        |           | 0 |
| e | 质量评估 ^           | 监控名称 💲                          |              |              |                    | 无数据                  |              | 间 🔷            | 修改时间 💲                 | 操作        |   |
|   | 表质量评分            | dqc_dwd-dwd<br>ales cookbool    |              | * 添加         |                    |                      |              | 4-14<br>39     | 2021-04-14<br>10:31:39 | 删除 试跑 引用详 | 情 |
| 0 | 监控列表             | ID: 31                          | 执行队列         | bdms         |                    |                      | $\checkmark$ |                |                        |           |   |
| C | 监控执行历史 ^<br>执行实例 | dqc_dws-dws_<br>nfor<br>ID: 30  | 通知条件<br>yunn | ✔ 试跑成功       | ✓ 试跑失败<br>yunna    |                      |              | 4-02<br>14     | 2021-04-02<br>19:19:14 | 删除 试跑 引用详 | 情 |
|   | 执行趋势             | dqc_dws-dws_<br>infor<br>ID: 28 | 通知方式         | 🖌 邮件 🔽       | 短信 🗌 电话            | POPO Stone           | e 易信         | 14-02<br>22    | 2021-04-02<br>13:53:22 | 删除 试题 引用详 | 情 |
|   |                  | or<br>ID: 26                    | yum<br>试题中,  | )<br>关闭弹窗不影响 | yunna<br>试跑,可至 执行实 | yunna<br>例 查看详情 ) 试路 | yunna<br>关闭  | 3-31 you<br>51 | 2021-03-31<br>14:58:51 | 删除 试跑 引用详 | 情 |

 点击试跑后,可进入执行实例查看运行情况,支持查看运行结果和日志详情,也可根据多维度筛选项查看其它 监控实例运行情况。

| 0 | 数据质量中心                                     | 监控开始时间: 今天 自 监控负责                                      | 唐人:全部 v 表负                                                  | ∩∂<br>责人:全部 ∨ | 实例类型:全部 |                        | a<br>全部 \ | yunna<br>く Q 请報 | yunna<br>俞入监控名称、表名称、实                      | 例ID        | 0                                                                                                    |
|---|--------------------------------------------|--------------------------------------------------------|-------------------------------------------------------------|---------------|---------|------------------------|-----------|-----------------|--------------------------------------------|------------|----------------------------------------------------------------------------------------------------|
| 8 | 质量大屏                                       | 监控结果:全部 重置                                             |                                                             |               |         |                        |           |                 |                                            |            |                                                                                                    |
| ¢ | 质量评估 ^                                     | 监控名称/监控ID/实例类型 💲                                       | 监控对象                                                        | 所属任务信息        | 监控负责人   | 监控结                    | 课 异常/计    | 训执行规则           | 开始时间-结束时间 🝦                                | 操作         |                                                                                                    |
| ٥ | 质量排行榜<br>yunna<br>表质量评分<br>监控列表            | dqc_dwd-dwd_product_sales_c<br>ookbook4_month<br>ID:31 | 表: dwd.dwd_product<br>_sales_cookbook<br>4_month<br>表负责人: - | 实例ID: 928     | Yun     | <ul> <li>运行</li> </ul> | 中 -/3     |                 | 2021-04-14 10:34:18<br>2021-04-14 10:34:41 | 运行结算<br>日志 | The second second secon |
| C | 监控执行历史 ^<br>执行实例 unit <sup>3</sup><br>执行趋势 |                                                        |                                                             |               |         |                        |           |                 |                                            |            |                                                                                                    |

8. 监控任务运行成功之后,需要在离线开发任务中绑定质量监控任务,依托离线开发平台,完成数据质量监测与任务流的关联。回到离线开发平台的任务流cookbook\_flow,在开发模式下选择dwd\_product\_sales\_cookbook\_month节点任务,鼠标右键,选择**配置质量监控**。

| ☆ ☴   ♣ 璽 凸 ⊕     | CRER 盐 cookbook_flow       |                                | 运行编辑                                  |          | yunna<br>基本属性 | 快速还  | a<br>原 │ 前往任务管理 |
|-------------------|----------------------------|--------------------------------|---------------------------------------|----------|---------------|------|-----------------|
|                   | 开发模式与线上模式代码隔离,但数据未需        | <b>蜀裔。因此在开发模式下立即执行时</b>        | ₹ 查看版本                                |          |               | ×    | ▶ 三 收起          |
| Q、任劳或又件夹名称 V      |                            |                                |                                       | -        |               |      | 任务节点            |
| ▼ 🛅 最近打开的任务       | 2 资源信息 □ 全选 ∨ ▶ 设置并运行      | 自运行结果 □保存 ⑦ 提                  |                                       | 索节点      | .∄ ⊕          | Q () | : î 数据库传输       |
| • 🚠 cookbook_flow | yunna yunna                | yunna                          | <ul> <li>里節名</li> <li>复制节点</li> </ul> |          |               |      | : ᅌ 数据同步        |
| testsql           | ods_cvs_leisure_store_info | <pre>ods_cvs_opr_nation_</pre> | - 禁用节点                                |          |               |      | 👯 😂 SQL         |
| TPCH_flow         |                            |                                | 删除节点 delete                           | <u>}</u> |               |      | II MR MR        |
| ▶ 📩 12324         |                            | dwd_product_sales_cookb        | ook4_month<br>                        |          |               |      | 🗄 😭 Spark       |
| DLX_TEST vunna    | lwd_product_sales_cookb    | dwd_product_sales_             | Como                                  | vunna    |               |      | Script          |
|                   |                            | , T                            |                                       |          |               |      | 控制节点            |
| IPCH_demo         |                            |                                |                                       |          |               |      | 👬 🔷 选择节点        |
| ▶ 📩 cookbook示例任务  |                            |                                |                                       |          |               |      | : 同 最有法         |
| • 🗖 eti           |                            | dws_product_sales_coo          | kbo                                   |          |               |      |                 |
|                   |                            |                                |                                       |          |               |      | : 🖁 虚拟节点        |
| xr_test yunna     |                            | yunna                          |                                       |          |               |      |                 |

产品功能详述 - 数据质量中心:创建规则监控,保证高质量数据流转 - 《有数数据开发及管理平台用户手册 V6.5.0》

9. 在配置质量监控的弹窗中,选择已经创建成功的监控任务dqc\_dwd\_product\_sales\_cookbook4\_month,若 监控任务执行失败,可选择是否终止当前节点任务或者继续下游调度。

| Ð         |                 |                       |              |                |               |      |                                                                                                    | -                                     |
|-----------|-----------------|-----------------------|--------------|----------------|---------------|------|----------------------------------------------------------------------------------------------------|---------------------------------------|
|           | 計画中             | 已編度 Acookbook         | flow         |                | 开发模式          | 线上模式 | and and a second second se | <b>熏性   快速还原   前往任务管理</b>             |
| Q. 任务或文件夹 | 名称 又            | 开发模式与线上               | 模式代码隔离,但数据未隔 | 离。因此在开发模式下立即执行 | 时,需要注意要临时修改数据 | 目录。  |                                                                                                    | 送         送         收起           任务节点 |
| 配置质量监控-dw | d_product_sales | _cookbook4_month      |              |                |               |      |                                                                                                    | ? 临时保存 关闭                             |
|           |                 |                       |              |                |               |      |                                                                                                    |                                       |
| 监控名称*     | dqc_dwd-dwd     | _product_sales_cookbo | ok4_month •  | 前往数据质量中心       |               |      |                                                                                                    |                                       |
| 执行失败的处理   | ● 终止本任务         | ○ 继续下游调度              |              |                |               |      |                                                                                                    |                                       |
| set 属性    | 属性?             |                       |              | 值<br>yunna     |               |      |                                                                                                    |                                       |
|           | 十添加             |                       |              |                |               |      |                                                                                                    |                                       |

- 10. 节点任务配置了数据质量监控后, 节点左上方会出现明显的标志质量监控, 且当前开发模式和线上模式不一
  - 分品は鹿山の 已调度 击 cookbook\_flow 开发模式 线上模式 基本属性 快速还原 前往任务管理 ▶三 收起 丹发模式与线上模式代码隔离,但数据未隔离。因此在开发模式下立即执行时,需要注意要临时修改数据目录。 × Q. 任务或文件夹名称 7 任务节点 山 🔍 🔾 门 🔡 🎲 数据库传输 ⑦ 提交上线● ■ 修改记录 Q 搜索节点 ▼ 🗁 最近打开的任务 C<sup>0</sup> 资源信息 □ 全选 × ▶ 设置并运行 自运行结果 □ 保存 : 🏫 数据同步 • A cookbook\_flow ods\_cvs\_leisure\_store\_info ods\_cvs\_opr\_nation\_sku\_di 🗄 😑 SQL testsql MR MR A TPCH\_flow 质量监控 🗄 🏠 Spark 12324 dwd\_product\_sales\_cookb. dwd\_product\_sales\_cookb. DLX\_TEST yunna 控制节点 TPCH\_demo 🗄 🔷 选择节点 ▶ 📩 cookbook示例任务 :: 🗇 嵌套流 dws\_product\_sales\_cookbo. etl 🔡 ដ 虚拟节点 test 🕨 🛅 yunqi ads\_product\_sales\_cookbo. ▶ 🛅 默认文件夹
  - 致,可重新将任务提交上线。

产品功能详述 - 数据质量中心:创建规则监控,保证高质量数据流转 - 《有数数据开发及管理平台用户手册 V6.5.0》

11. 提交上线之后,在线上模式该节点也拥有的质量监控任务,针对任务流或任务流中的节点以及数据质量监控任

务,均可点击编辑报警,对任务失败异常等内容进行报警配置。

|                   | 已编度 蒜 cookbook_flow  |                      | 开发模式             | 线上模式              | yunna<br>基z | 本属性 快速还原 | 前往任务管理   |
|-------------------|----------------------|----------------------|------------------|-------------------|-------------|----------|----------|
| Q、任务或文件夹名称 7      | ① 开发模式与线上模式代码隔离,但    | 数据末隔离。因此在开发模式下立即执行   | 亍时,需要注意要临时修改数    | 效据目录。             |             |          | ×        |
| ▼ 🛅 最近打开的任务       | ピ 編辑调度 ○ 取消调度 🗎 编辑   | 报警 ① 详细信息   2 资源信息   | Q 搜索节点           |                   |             |          | ± ⊛ ⊜ C3 |
| • 🚠 cookbook_flow | yunna yuni           | a yunna              |                  |                   |             |          |          |
| testsql           | Gods_cvs_            | eisure_store_info    | ods_cvs_opr      | _nation_sku_di    |             |          |          |
| TPCH_flow         |                      | T                    |                  | T                 |             |          |          |
| 12324             |                      |                      | FEIKH            |                   |             |          |          |
| DLX_TEST yunna    | ok2 Solo a dwd_produ | <br>t_sales_cookbook | S dwd_product    | t_sales_cookbook4 |             |          |          |
| TPCH_demo         |                      |                      |                  | 7                 |             |          |          |
| ▶ 📩 cookbook示例任务  |                      |                      |                  |                   |             |          |          |
| • 🛅 etl           |                      |                      | g dws_product_sa | ales_cookbook2    |             |          |          |
| ▶ 📩 xr_test       |                      |                      | yunna            | yunna             |             |          |          |
| 🕨 🛅 yunqi         |                      |                      |                  |                   |             |          |          |
| ▶ 🛅 默认文件夹         |                      |                      | ads product sa   | les cookbook2     |             |          |          |
| 6                 |                      |                      | product_od       |                   |             |          |          |

12. 点击添加数据质量报警,选择数据质量监控规则,配置触发规则和接收人等内容,也可开启是否循环报警。报 警配置成功之后,编辑报警页面会呈现针对当前任务流配置的所有报警内容,可修改或删除操作。

| 三 り数据中台                                  | 编辑报警                         |               |                                            |       |              | ×            |
|------------------------------------------|------------------------------|---------------|--------------------------------------------|-------|--------------|--------------|
| <sup>61</sup> 020年日日令                    | 添加报警 添加数据质量                  | 添加报警          |                                            | Yunga | 如果配置了节点失败报警, | 建议同时配置作业失败报警 |
| <ul> <li></li></ul>                      | 报警对象/对象类型                    | 报警对象          | dwd_product_sales_cookbook4_month $\times$ |       |              |              |
| ▼ □ 最近打开的任务                              | COOKDOOK_TIOW<br>多节点任务       | 触发规则          | ○ 质量异常 ● 质量检测失败                            | - 1   | ¥ -          | 修改删除         |
| • 🚠 cookbook_flov                        | dwd_product_sales_cookbook4_ | yunna<br>接收人* | * 🔽 负责人                                    | yunna |              |              |
| testsql                                  | onth                         |               | □ 其他人                                      | - 1   | 关 -          | 修改删除         |
| TPCH_flow     T2324                      | 数据质量                         |               | 报警组                                        | - 1   |              |              |
| DLX_TEST yorna                           | yunna                        | yuni接收方式*     | * 🔽 邮件 🔽 短信 🛛 电话 🔽 POPO                    | Stone |              |              |
| → 🛅 TPCH_demo                            |                              | 循环报警          |                                            | - 1   |              |              |
| ▶ Cookbook示例任                            |                              | 间隔时间          | 15                                         | 分钟    |              |              |
| r en en en en en en en en en en en en en | unna                         | 报警次数          | 3                                          | 次。    |              |              |
| → 🖿 yunqi                                | 20 ann                       |               | yuu yuu                                    | ED:24 |              |              |
| → 🖿 默认文件夹                                | 确定取消                         |               | V把LZE                                      | -4X/F |              |              |

以上完成了数据质量监控规则的配置,以及在离线开发界面上与任务流的关联,也配置了监控规则的报警,若想要 查看监控规则的执行情况,可在数据质量中心产品中进入**监控列表**,查看监控规则的执行情况。